# Mise en place d'un système de sauvegarde

Présentation des autres logiciels envisagés : Veritas et Windows Server Backup

# ASSURMER

のないの

Montpellier, Occitanie, France VARELA MONTEIRO Ezequieljunior Kévin BOULIER Maxence MARTIN-PARENT

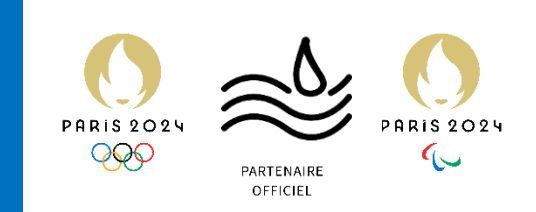

| Version | Date<br>version | Auteur                                    | Validateur et<br>date de<br>validation | Destinataires | Diffusion du document | Nombre<br>de pages |
|---------|-----------------|-------------------------------------------|----------------------------------------|---------------|-----------------------|--------------------|
| 1       | 03/03/24        | VARELA<br>MONTEIRO<br>Ezequiel-<br>junior | Aucun                                  | Service DSI   | Interne via<br>Teams  | 15                 |
| 2       | 14/03/24        | Kévin<br>BOULIER                          | Aucun                                  | Service DSI   | Interne via<br>Teams  | 26                 |

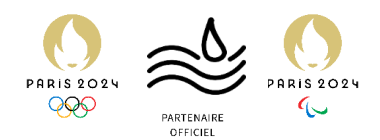

# Table des matières

| Veritas - Introduction                     | 3  |
|--------------------------------------------|----|
| Veritas - Procédure d'installation         | 4  |
| Veritas - Diagnostic de la solution        | 13 |
| Windows Server Backup (WSB) - Introduction | 14 |
| WSB - Procédure d'installation             | 15 |
| WSB - Diagnostic de l'outil                | 26 |

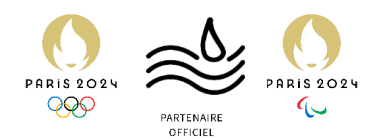

# Veritas - Introduction

Présentation de l'outil - Veritas Backup Exec

Veritas Backup Exec est un logiciel créé par la société Veritas.

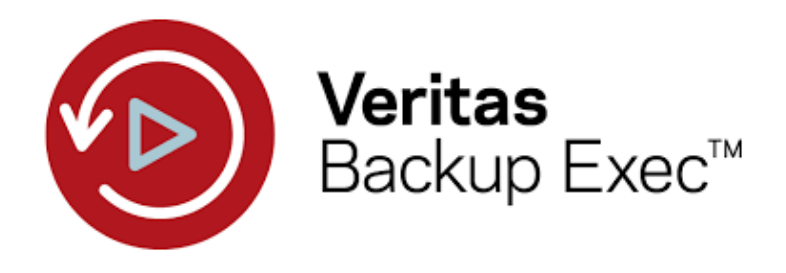

Veritas Backup Exec est un logiciel avancé de sauvegarde et de récupération conçu pour sécuriser les données dans des environnements physiques, virtuels et cloud. Il offre une solution complète pour la protection des données d'entreprise, réduisant la complexité et optimisant les performances de sauvegarde.

Fonctionnalités Clés :

- **Protection des données** : Sauvegarde et restauration fiables pour serveurs, applications et données.
- Réduction des coûts : Déduplication pour minimiser l'espace de stockage requis.
- **Récupération rapide** : Technologie de restauration granulaire pour une récupération précise et rapide.

Versions: 22.2

Types de Sauvegardes :

- Complètes : Sauvegarde intégrale de l'ensemble des données sélectionnées.
- Incrémentielles : Sauvegarde uniquement des données modifiées depuis la dernière sauvegarde.
- Différentielles : Sauvegarde des changements depuis la dernière sauvegarde complète.

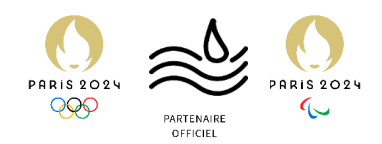

## Veritas - Procédure d'installation

Comment installer Veritas Backup Exec 22.2

#### Prérequis :

- Avoir téléchargé l'ISO de Veritas Backup Exec 22.2 (<u>https://www.veritas.com/fr/fr/form/trialware/backup-exec.ty</u>)
- Avoir accès aux serveurs suivants :
  - o ASSURDC02, serveur sauvegardé
  - o ASSURSAVE, serveur de sauvegarde
- 1. Double cliquer sur l'ISO téléchargée. Celle-ci sera montée dans le lecteur de DVD virtuel.

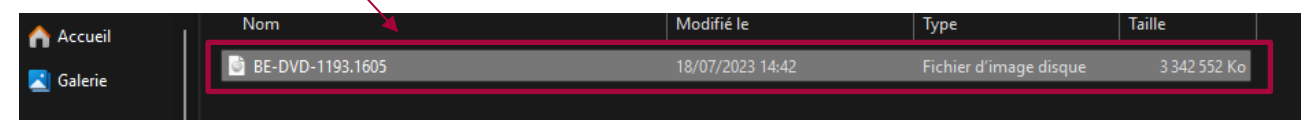

2. Dans Ce PC, double cliquer à nouveau sur le DVD virtuel créé.

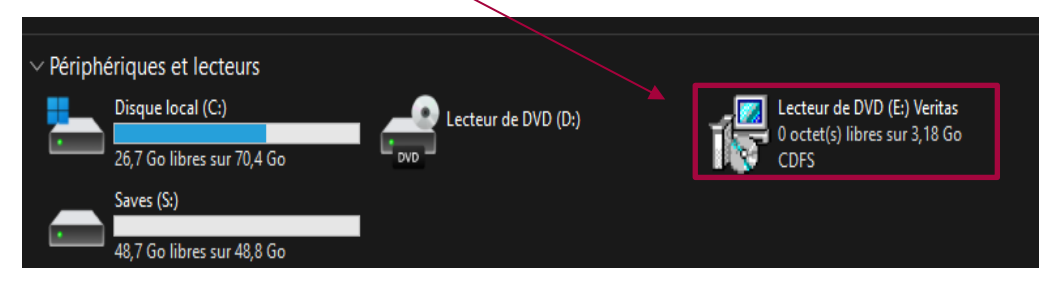

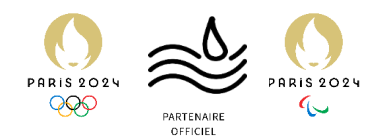

3. Double cliquer sur « Browser »

| 🛓 Téléchargem 🖈    | Nom           | Modifié le       | Туре                   | Taille   |
|--------------------|---------------|------------------|------------------------|----------|
| 🗧 Documents 🖈      | ве            | 18/07/2023 20:38 | Dossier de fichiers    |          |
| 🔀 Images 🛛 🖈       | 📛 bin         | 18/07/2023 20:38 | Dossier de fichiers    |          |
| 🕒 –                | Unix          | 18/07/2023 20:39 | Dossier de fichiers    |          |
|                    | AutoRun       | 28/05/2022 17:59 | Informations de config | 1 Ko     |
| Videos 📌           | ្រ្តី Browser | 24/11/2020 13:40 | Application            | 2 150 Ko |
|                    | a Browser     | 28/05/2022 17:59 | Paramètres de configur | 1 Ko     |
| > 💻 Ce PC          | DVD           | 18/07/2023 20:38 | Document texte         | 1 Ko     |
| 🗸 📲 Lecteur de DVD |               |                  |                        |          |
| > 🛅 BE             |               |                  |                        |          |
| > 🛅 bin            |               |                  |                        |          |
| > 🛅 Unix           |               |                  |                        |          |
| > 隆 Réseau         |               |                  |                        |          |

4. Cliquer sur « ok »

| Naviga | teur du DVD Backup Exec (TM) |         |
|--------|------------------------------|---------|
| 1      | Sélectionner une langue:     |         |
| Drugs. | Français                     | •       |
|        | ОК                           | Annuler |

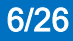

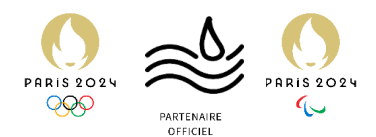

5. Cliquer sur « Installer les produits »

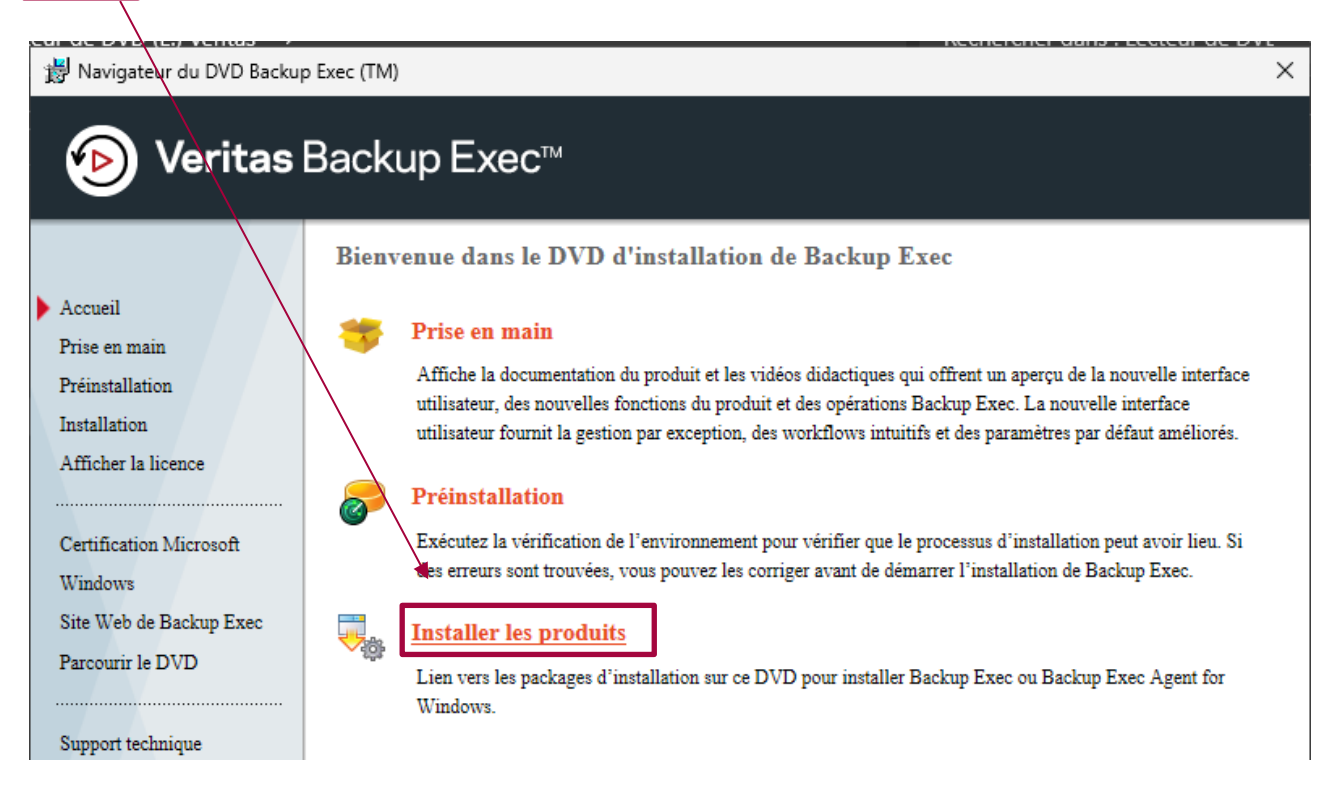

## 6. Cliquer sur « Backup Exec »

| cteur de DVD (E:) Veritas →<br>∦ Navigateur du DVD Backu                                                                                            | p Exec (TM)                                                                                                    | Rechercher dans : Lecteur de DVI<br>× | ٩  |
|----------------------------------------------------------------------------------------------------|----------------------------------------------------------------------------------------------------|---------------------------------------|----|
| 🔊 🔊 Veritas                                                                                                    | Backup Exec™                                                                                                    |                                       | ls |
| Accueil<br>Prise en main<br>Préinstallation<br>Installation<br>Afficher la licence<br>Certification Microsoft<br>Windows<br>Site Web de Backup Exec | Installation         Selectionnez un produit à installer.         Backup Exec            Backup Exec          Backup Exec            Backup Exec             Backup Exec             Backup Exec             Backup Exec             Backup Exec Agent for Windows             Assistant de création de disque Simplified Disas | ter Recovery                          |    |

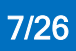

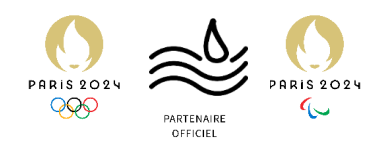

7. Cocher sur « J'accepte les termes du contrat de licence » et cliquer sur suivant

| 🔊 Veritas                                                                                                    | Backup Exec™                                                                                                    |                                           |
|----------------------------------------------------------------------------------------------------|----------------------------------------------------------------------------------------------------|-------------------------------------------|
| <ul> <li>Bienvenue</li> <li>Type d'Installation</li> <li>Vérification de<br/>l'environnement</li> <li>Ajouter des licences</li> <li>Compte de service</li> </ul> | Cet assistant va vous guider pour l'installation de Backup Exec (TM)<br>Backup Exec.                                                                                                    | , des fonctions Backup Exec et des agents |
| Ordinateurs distants                                                                                                    | Veuillez lire attentivement le contrat de licence suivant.                                                                                                    |                                           |
| Résumé de l'Installation<br>Progression                                                                                                    | VERITAS                                                                                                    | ^                                         |
| Terminé                                                                                                    | CONTRAT DE LICENCE LOGIC                                                                                                    | IELLE VERITAS                             |
|                                                                                                    |                                                                                                    | ~                                         |
|                                                                                                    | <ul> <li>J'accepte les termes du contrat de licence</li> <li>Je <u>n</u>'accepte pas les termes du contrat de licence</li> <li>En poursuivant l'installation de Backup Exec, vous acceptez la <u>décla</u></li> </ul> | aration de confidentialité.               |
| VERITAS                                                                                                    | Imprimer                                                                                                    | Suivant A <u>n</u> nuler                  |

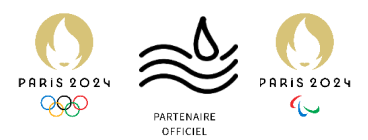

#### 8. Cliquer sur « Suivant »

| 🔊 Veritas                                                                                                    | Backup Exec™                                                                                                    |
|----------------------------------------------------------------------------------------------------|----------------------------------------------------------------------------------------------------|
| ✓ Bienvenue                                                                                                    | Sélectionnez le type d'installation à effectuer.                                                                                                    |
| <ul> <li>Type d'installation</li> <li>Vérification de<br/>l'environnement</li> <li>Ajouter des licences</li> <li>Compte de service</li> <li>Ordinateurs distants</li> <li>Résumé de l'installation</li> <li>Progression</li> <li>Terminé</li> </ul> | <ul> <li>Installation par défaut         <ul> <li>Installation par défaut             <ul> <li>Le veux installer un serveur Backup Exec unique qui va se sauvegarder lui-même ainsi que quelques autres ordinateurs.</li> </ul> <li>Installation perconnalisée</li> <li>Installer la console d'administration à distance</li> <li>Pousser l'installation d'agents et de fonctions sur des ordinateurs distants</li> <li>Pousser l'installation d'agents et de fonctions sur des ordinateurs distants</li> <li>Pousser l'installation d'Agent for Windows sur des ordinateurs distants</li> <li>Installer la fonction Enterprise Server ou la fonction de serveur d'administration central</li> </li></ul> </li> </ul> |
| VERITAS                                                                                                    | Précédent <u>Suivant</u> A <u>n</u> nuler                                                                                                    |

9. Cliquer sur « Suivant »

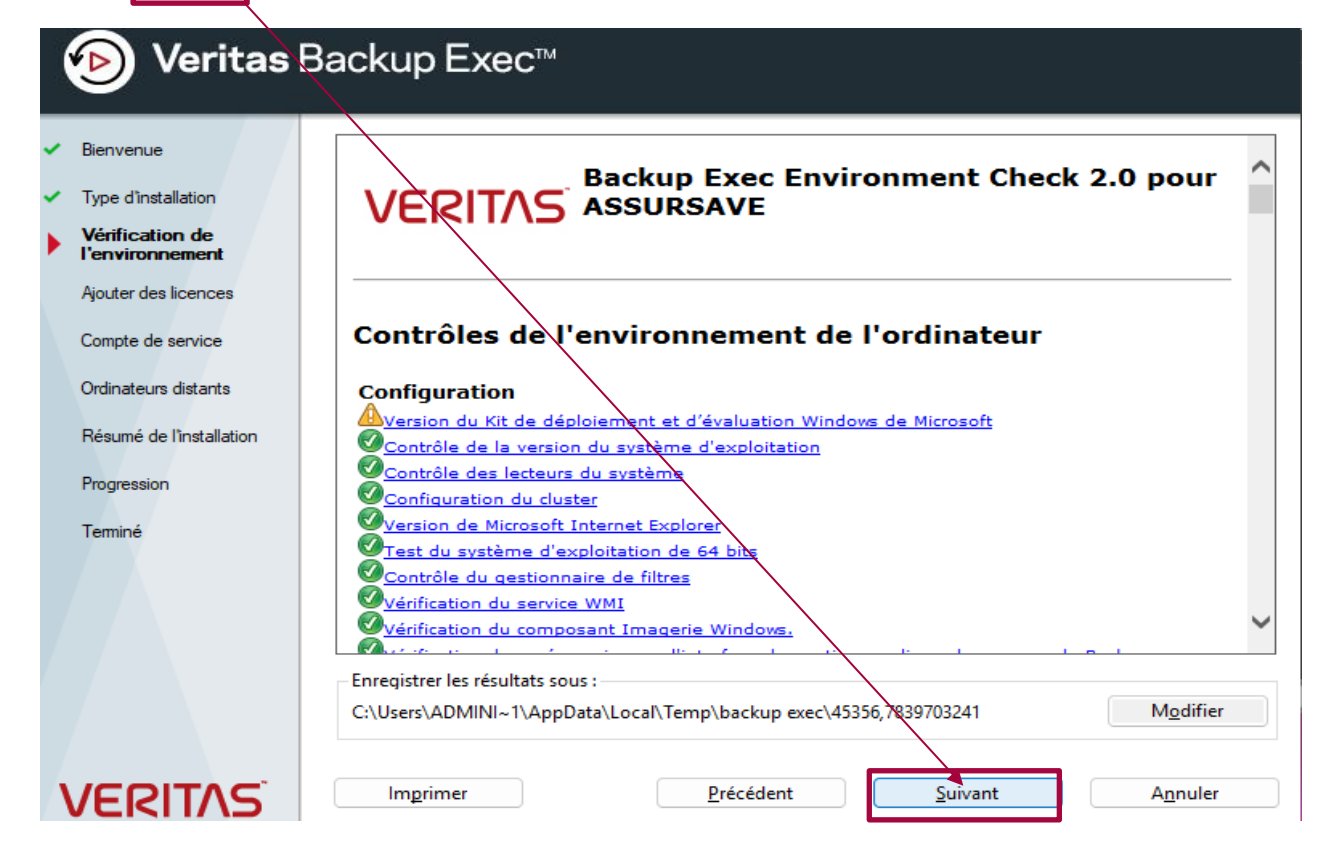

Présentation des autres logiciels de sauvegarde envisagés

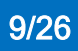

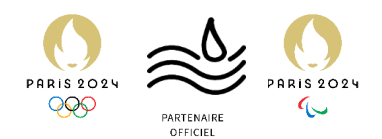

 $\times$ 

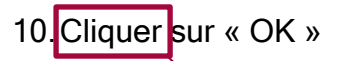

| <b>⊘ Veritas</b> Backup Exec™                                                                                                    |                                                                                                    |  |
|----------------------------------------------------------------------------------------------------|----------------------------------------------------------------------------------------------------|--|
| <ul> <li>Bienvenue</li> <li>Type d'installation</li> </ul>                                                                                                    |                                                                                                    |  |
| <ul> <li>Vérification de<br/>l'environnement</li> <li>Ajouter des licences</li> <li>Compte de service</li> <li>Ordinateurs distants</li> <li>Résumé de l'installation</li> <li>Progression</li> <li>Terminé</li> </ul> | Backup Exec (TM)<br>Une connexion Internet est requise pour vérifier les ID<br>d'admissibilité. Si vous ne disposez pas d'une connexion<br>Internet, importez vos fichiers de licence (.slf) ou installez une<br>version d'essai de 60 vurs.<br>Vos fichiers de licence ont neut-être été inclus avec votre<br>certificat de licence. Si vous n'avez pas reçu de fichier de<br>licence avec votre certificat de cence, accédez au portail Web<br>des licences Backup Exec à partir l'un ordinateur connecté à<br>Internet, puis téléchargez les fichien sur un partage réseau<br>auquel cet ordinateur peut accéder. Paur plus d'informations,<br>consultez la page suivante :<br>https://telemetry.veritas.com/entt?product_BE&error=V-225-2<br>87. |  |
| VERITAS                                                                                                    | Imprimer <u>P</u> récédent <u>Suivant</u> A <u>n</u> nuler                                                                                                    |  |

11. Cliquer sur « Suivant ». (Ici on ignore la licence car c'est une version d'évaluation)

| 🔊 Veritas                                                                                                    | Backup Exec™                                                                                                    |                                                                                                    |
|----------------------------------------------------------------------------------------------------|----------------------------------------------------------------------------------------------------|----------------------------------------------------------------------------------------------------|
| <ul> <li>Bienvenue</li> <li>Type d'installation</li> <li>Vérification de<br/>l'environnement</li> <li>Ajouter des licences</li> <li>Compte de service</li> </ul> | Ajoutez un ID d'admissibilité pour télécharger le fichie<br>System. Cliquez sur Suivant et spécifiez les information<br>accès aux droits.<br>Si vous disposez déjà du fichier de licence, utilisez le bu<br>Pour installer une version d'essai de Backup Exec de 60<br>d'admissibilité ou de fichier SLF.<br>Saisissez un ID d'admissibilité | r de licence à partir de Veritas Entitlement Management<br>is d'authentification du compte utilisateur Veritas ayant<br>outon Importer le fichier de licence.<br>I jours, cliquez sur Suivant sans indiquer d'ID |
| Ordinateurs distants<br>Résumé de l'Installation<br>Progression<br>Terminé                                                                                       | Licences activées :<br>ID d'admissi Nom du produit                                                                                                    | Importer le fichier de licence                                                                                                    |
| VERITAS                                                                                                    | Résoudre les problèmes de licence<br>Afficher la documentation en ligne<br>Rechercher un partenaire Backup Exec<br>Activez, mettez à niveau ou renouvelez vos licences.<br>Acheter Backup Exec.<br>Précédent                                                                                                    | <u>Suivant</u> A <u>n</u> nuler                                                                                                    |

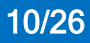

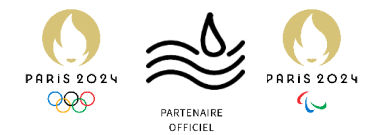

#### 12. Cliquer sur « OK » Veritas Backup Exec™ ¥D Ajoutez un ID d'admissibilité pour télécharger le fichier de licence à partir de Veritas Entitlement Management Bienvenue System. Cliquez sur Suivant et spécifiez les informations d'authentification du compte utilisateur Veritas ayant accès aux droits. Type d'installation Si vous disposez déjà du fichier de licence, utilisez le bouton Importer le fichier de licence. Vérification de l'environnemer nent Pour installer une version d'essai de Backup Exec de 60 jours, cliquez sur Suivant sans indiquer d'ID d'admissibilité ou de fichier SLF. Aiouter des licences Compte de service Backup Exec (TM) $\times$ le fichier de licence Ordinateurs distants Cette copie d'évaluation de Backup Exec a activé plusieurs options qui doivent être achetées séparément et qui ne sont PAS comprises dans Backup Exec. e de début Date de fin Résumé de l'installation Progression ОК Terminé Résoudre les problèmes de licence Afficher la documentation en ligne Rechercher un partenaire Backup Exec Activez, mettez à niveau ou renouvelez vos licences. Acheter Backup Exec. Précédent A<u>n</u>nuler VERITAS <u>S</u>uivant

#### 13.Entrer le mot de passe du compte administrateur et cliquer sur suivant

| 🍓 Backup Exec (TN)                                                                                                    |                                                                                                    | – 🗆 X                                                                                                    |
|----------------------------------------------------------------------------------------------------|----------------------------------------------------------------------------------------------------|----------------------------------------------------------------------------------------------------|
| 🔊 Veritas                                                                                                    | Backup Exec™                                                                                                    |                                                                                                    |
| <ul> <li>Bienvenue</li> <li>Type d'installation</li> <li>Vérification de<br/>l'environnement</li> <li>Ajouter des licences</li> <li>Compte de service<br/>Résumé de l'installation<br/>Progression<br/>Terminé</li> </ul> | Saisissez le nom du compte utilisateur possédant des<br>Backup Exec à utiliser. Les travaux de sauvegarde utili<br>d'authentification.<br>Saisissez le nom du domaine ou sélectionnez-le dans<br>Si cet ordinateur n'est membre d'aucun domaine, sai<br>Nom d'utilisateur : Administrateur<br>Mot de passe : ••••••••<br>Domaine : ASSURSAVE | s droits d'administration locale pour les services<br>iseront par défaut les mêmes informations<br>s le menu déroulant.<br>isissez le nom de l'ordinateur. |
|                                                                                                    | Utilisez le dossier par défaut comme emplacement d'installa<br>Cliquez sur Modifier pour indiquer un autre dossier<br>Assurez-vous que ce dossier et ce sous-dossier son utilisés u<br>C:\Program Files\Veritas\Backup Exec\                                                                                                    | ition de Backup Exec.<br>Iniquement par Backup Exec.<br>Modifier                                                                                           |
| VERITAS                                                                                                    | <u>P</u> récédent                                                                                                    | Suivant A <u>n</u> nuler                                                                                                    |

Présentation des autres logiciels de sauvegarde envisagés

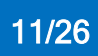

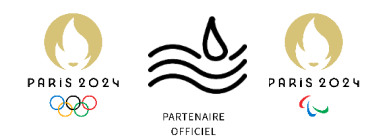

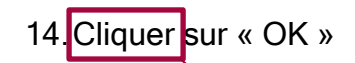

| 🔊 Veritas                                                                                                    | Backup Exec™                                                                                                    |
|----------------------------------------------------------------------------------------------------|----------------------------------------------------------------------------------------------------|
| <ul> <li>Bienvenue</li> <li>Type d'installation</li> <li>Vérification de<br/>l'environnement</li> <li>Ajouter des licences</li> <li>Compte de service<br/>Résumé de l'installation<br/>Progression<br/>Terminé</li> </ul> | Saisisser le nom du compte utilisateur possédant des droits d'administration locale pour les services Backup Exec à utiliser. Les travaux de sauvegarde utiliseront par défaut les mêmes informations d'authentification.         Saisissez le nom du domaine ou sélectionnez-le dans le menu déroulant.         Si cet ordinateur n'est membre d'aucun domaine, saisissez le nom de l'ordinateur.         Backup Exec (TM)         Image: Le compte ASSURSAVE/Administrateur possède les droits         Suivants :         Se connecter en tant que service         Connectez-vous à l'aide du type d'connexion de lot         Image: Villisez le dossier par défaut comme emplacement d'installation de Backup Exec.         Cliquez sur Modifier pour indiquer un autre dossier         Assurez-vous que ce dossier et ce sous-dossier son utilisés uniquement par Backup Exec.         C:\Program Files\Veritas\Backup Exec\ |
| VERITAS                                                                                                    | Précédent <u>S</u> uivant A <u>n</u> nuler                                                                                                    |

## 15.Cliquer sur « Installer »

| ি Veritas Backup Exec™                                                                                                    |                                                                                                    |  |
|----------------------------------------------------------------------------------------------------|----------------------------------------------------------------------------------------------------|--|
| <ul> <li>Bienvenue</li> <li>Type d'installation</li> <li>Vérification de<br/>l'environnement</li> <li>Ajouter des licences</li> <li>Compte de service</li> <li>Résumé de<br/>l'installation<br/>Progression</li> <li>Terminé</li> </ul> | VERITOS       Résumé d'installation de Backup Exec         pour ASSURSAVE         Présentation         Nom du produit :       Backup Exec         Dossier cible :       C:\Program Files\Veritas\Backup Exec\         Date/Heure de l'installation : 05/03/2024 19:50         Instance du serveur SQL :       EKUPEXEC64         Fonctions de Backup Exec         Market         Backup Exec         Market         C:\ProgramData\Veritas\Backup Exec\Logs\InstallSumman\ASSURSAVE.htm |  |
| VERITAS                                                                                                    | Imprimer <u>P</u> récédent <u>Installer</u> A <u>n</u> nuler                                                                                                    |  |

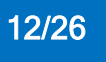

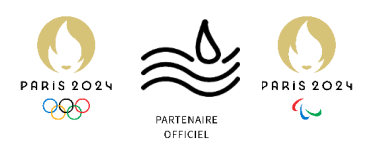

16. L'installation va se lancer seule, une fois terminée, cliquer sur « Terminer »

| 🔊 Veritas E                                                                                                    | Backup Exec™                                                                                                    |
|----------------------------------------------------------------------------------------------------|----------------------------------------------------------------------------------------------------|
| Bienvenue     Type d'installation     Vérification de                                                                                               | L'assistant d'installation a réussi l'installation. Cliquez sur Terminer pour quitter l'assistant.                                                                                                    |
| <ul> <li>l'environnement</li> <li>Ajouter des licences</li> <li>Compte de service</li> <li>Résumé de l'installation</li> <li>Progression</li> </ul> | Accédez au panneau Maintenance et sécurité de la base de données dans les paramètres<br>Backup Exec pour exporter la clé de chiffrement de la base de données Backup Exec. Consultez<br>le guide de l'administrateur pour plus d'informations.<br>Il est recommandé de mettre à jour le serveur Backup Exec avec les derniers correctifs<br>applicables à Windows et aux produits Microsoft. Pour plus d'informations, cliquez <u>ici</u> . |
| • Terminé                                                                                                    | ☐ Afficher le fichier <u>L</u> isezmoi<br>☐ Supprimer l'icône <u>d</u> e bureau                                                                                                    |
| VERITAS                                                                                                    | Ierminer                                                                                                    |
| 17.Sélectionner                                                                                                    | « Ignorer l'enquête » et cliquer sur Terminer                                                                                                    |
| 🔊 Veritas (                                                                                                    | Backup Exec™                                                                                                    |
| ✓ Bienvenue                                                                                                    | Ignorer l'enquête et terminer l'installation                                                                                                    |
| <ul> <li>Type d'installation</li> <li>Vérification de<br/>l'environnement</li> </ul>                                                                | Dans quelle mesure recommanderiez-vous Veritas è un ami ou un collègue ?                                                                                                    |
| <ul> <li>Ajouter des licences</li> <li>Compte de service</li> </ul>                                                                                 | Pourriez-vous recommander <u>B</u> ackup Exec à un ami ou un collègue ?                                                                                                    |
| <ul> <li>Résumé de l'installation</li> <li>Progression</li> </ul>                                                                                   | Dans <u>q</u> uelle mesure êtes-vous satisfait du processus d'installation de Backup Exec ?                                                                                                    |
| <ul><li>Terminé</li><li>Enquête</li></ul>                                                                                                    | Quels changements <u>p</u> ourraient être apportés afin d'améliore, votre utilisation de Backup Exec ? (250<br>caractères)                                                                                                    |
|                                                                                                    |                                                                                                    |
| VERITAS                                                                                                    | <b>↓</b><br><u>I</u> erminer                                                                                                    |

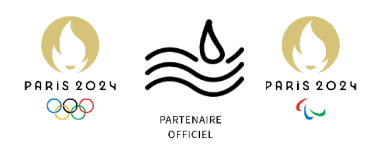

# Veritas - Diagnostic de la solution

Avantages de Veritas Backup Exec :

- Interface Utilisateur Intuitive : L'une des principales forces de Backup Exec est son interface utilisateur bien conçue, qui simplifie la gestion des sauvegardes, même dans des environnements complexes.
- Support Étendu : Backup Exec offre un support étendu pour une variété d'environnements physiques, virtuels et dans le cloud, rendant la solution adaptable à presque toutes les infrastructures.
- Performances Solides : La solution brille par ses performances de sauvegarde et de restauration, assurant la récupération rapide des données critiques en cas de besoin.
- Flexibilité des Types de Sauvegarde : Avec des options de sauvegarde complète, incrémentielle et différentielle, Backup Exec offre la flexibilité nécessaire pour optimiser les stratégies de sauvegarde en fonction des besoins spécifiques.

#### Inconvénients de Veritas Backup Exec :

- **Coût :** Le coût d'acquisition et de maintenance peut être élevé, ce qui pourrait représenter un obstacle pour les petites entreprises ou les startups.
- **Complexité :** Bien que l'interface soit intuitive, la configuration initiale et le dépannage de problèmes spécifiques peuvent être complexes pour des utilisateurs moins expérimentés ou sans ressources IT dédiées.

**Conclusion :** Veritas Backup Exec est une solution puissante et fiable pour la sauvegarde et la récupération des données, offrant une gamme étendue de fonctionnalités adaptées aux entreprises de toutes tailles. Toutefois, son coût et la complexité potentielle de certaines configurations nécessitent une évaluation soigneuse pour s'assurer qu'elle répond aux besoins et aux capacités de l'organisation.

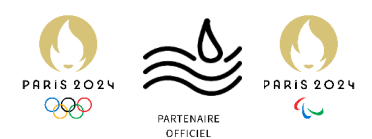

# Windows Server Backup (WSB) – Introduction

Présentation de l'outil

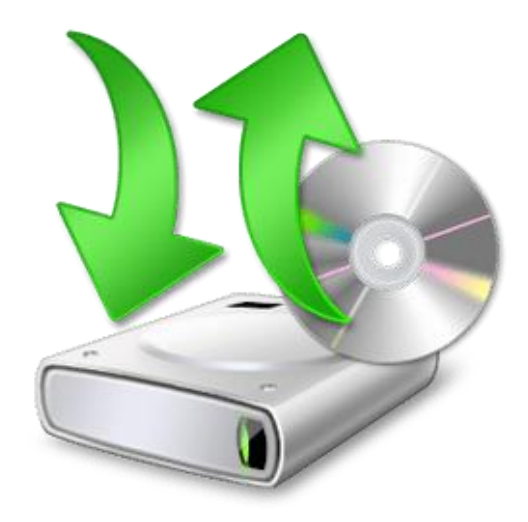

Windows Server Backup est une solution de sauvegarde intégrée dans les systèmes d'exploitation Windows Server depuis Windows Server 2008. Conçue par Microsoft, cette solution offre une gamme de fonctionnalités pour la sauvegarde et la restauration des données, y compris celles de l'Active Directory.

Windows Server Backup permet la sauvegarde non seulement de l'Active Directory, mais aussi d'autres données critiques telles que les fichiers système, les paramètres de configuration, etc...

Il offre la possibilité de planifier des sauvegardes automatiques selon des horaires définis, assurant ainsi une protection régulière des données sans intervention manuelle. En cas de besoin de restauration, Windows Server Backup permet une restauration granulaire des objets Active Directory, ce qui signifie que les administrateurs peuvent récupérer des éléments spécifiques plutôt que de restaurer l'intégralité de l'annuaire.

Les sauvegardes peuvent être stockées localement sur des disques durs externes, des lecteurs réseau ou même sur des supports amovibles, offrant ainsi une flexibilité dans les choix de stockage.

Étant une fonctionnalité intégrée à Windows Server, Windows Server Backup ne nécessite pas de frais supplémentaires, ce qui en fait une solution économique pour les entreprises utilisant les systèmes d'exploitation Windows Server.

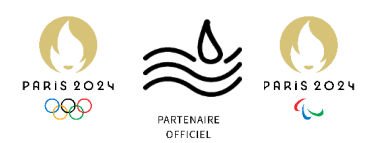

# WSB – Procédure d'installation

*Procédure d'installation de Windows Server Backup.* Prérequis :

- Windows Server et un disque dur libre entièrement dédié au la sauvegarde
- 1. Dans le gestionnaire de server Cliquer sur Ajouter des rôles et fonctionnalités

| DÉMARRAGE         | 1 Config          | jurer ce serveur local                                                          |                                                                                          |                           |                          |             |
|-------------------|-------------------|---------------------------------------------------------------------------------|------------------------------------------------------------------------------------------|---------------------------|--------------------------|-------------|
| RAPIDE            | 2 Ajou            | ter des rôles et des fonctionnalités                                            |                                                                                          |                           |                          |             |
|                   | 3 Ajou            | ter d'autres serveurs à gérer                                                   |                                                                                          |                           |                          |             |
| NOUVEAUTÉS        | 4 Crée            | r un groupe de serveurs                                                         |                                                                                          |                           |                          |             |
|                   | 5 Con             | necter ce serveur aux services cloud                                            |                                                                                          |                           |                          |             |
| EN SAVOIR PLUS    |                   |                                                                                 |                                                                                          |                           | Mas                      | squer       |
| 2 Un accie        | tant anna         | rait on clique sur suivar                                                       | +                                                                                        |                           |                          |             |
| 2. 011 03513      | siani appa        |                                                                                 |                                                                                          |                           |                          |             |
| 📥 Assistant Ajout | de rôles et de fo | onctionnalités                                                                  |                                                                                          | _                         |                          | $\times$    |
| Avant de          | e comme           | ncer                                                                            |                                                                                          | SERVEUR DE<br>AD-ASSURM   | DESTINATIO<br>ER.assurme | ON<br>er.fr |
| Avant de co       | mmencer           | Cet Assistant permet d'installer des                                            | ôles, des services de rôle ou des fonctionnal                                            | lités. Vous o             | levez                    |             |
| Type d'instal     | llation           | determiner les roles, services de role<br>de votre organisation, tels que le pa | ou fonctionnalités à installer en fonction de<br>tage de documents ou l'hébergement d'un | s besoins ii<br>site Web. | nformatio                | lues        |
| Sélection du      | ı serveur         | Pour supprimer des rôles des servic                                             | as de rôle ou des fonctionnalités :                                                      |                           |                          |             |
| Rôles de ser      |                   | Démarrer l'Assistant de Suppression                                             | de rôles et de fonctionnalités                                                           |                           |                          |             |
| Fonctionnali      | ités              | Avant de continuer, vérifiez que les                                            | ravaux suivants ont été effectués :                                                      |                           |                          |             |
| Confirmation      | n                 | • Le compte d'administrateur possè                                              | e un mot de passe fort                                                                   |                           |                          |             |
| Résultats         |                   | <ul> <li>Les paramètres réseau, comme les</li> </ul>                            | adresses IP statiques, sont configurés                                                   |                           |                          |             |
|                   |                   | • Les dernières mises à jour de sécu                                            | ité de Windows Update sont installées                                                    |                           |                          |             |
|                   |                   | Si vous devez vérifier que l'une des o                                          | onditions préalables ci-dessus a été satisfait                                           | te, fermez l'             | Assistant                |             |

| Noies de serveurs | Demarter l'Assistant de Suppression de l'ores et de fonctionnantes                                                                                         |
|-------------------|----------------------------------------------------------------------------------------------------|
| Fonctionnalités   | Avant de continuer, vérifiez que les travaux suivants ont été effectués :                                                                                  |
| Confirmation      | • Le compte d'administrateur possède un mot de passe fort                                                                                                  |
| Résultats         | <ul> <li>Les paramètres réseau, comme les adresses IP statiques, sont configurés</li> </ul>                                                                |
|                   | <ul> <li>Les dernières mises à jour de sécurité de Windows Update sont installées</li> </ul>                                                               |
|                   | Si vous devez vérifier que l'une des conditions préalables ci-dessus a été satisfaite, fermez l'Assistant, exécutez les étapes, puis relancez l'Assistant. |
|                   | Cliquez sur Suivant pour continuer.                                                                                                    |
|                   |                                                                                                    |
|                   |                                                                                                    |
|                   |                                                                                                    |
|                   | Ignorer cette page par défaut                                                                                                    |
|                   |                                                                                                    |
|                   | < Précédent Suivant > Installer Annuler                                                                                                    |

3. On continue de cliquer sur suivant

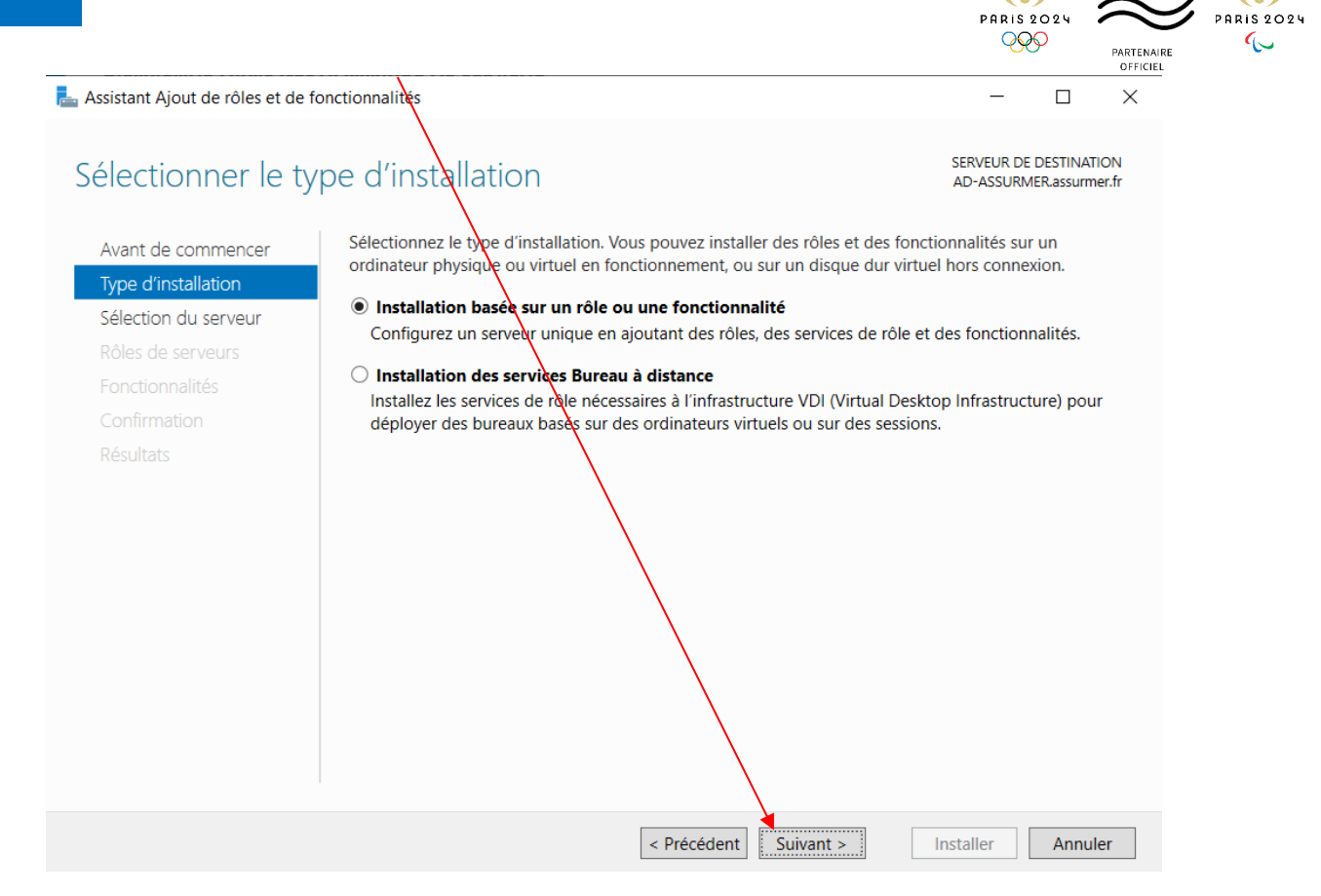

4. Lors de la sélection du serveur, le nôtre sera sélectionné de base on clique donc sur suivant

| 📠 Assistant Ajout de rôles et de fonctionnalités |                                                                                                    |                                                 |                                   | $\times$    |
|--------------------------------------------------|----------------------------------------------------------------------------------------------------|-------------------------------------------------|-----------------------------------|-------------|
| Sélectionner le sei                              | rveur de destination                                                                                                    | SERVEUR DE I<br>AD-ASSURMI                      | DESTINATIO<br>ER.assurme          | ON<br>er.fr |
| Avant de commencer                               | Sélectionnez le serveur ou le disque dur virtuel sur lequel installer des rôles et                                                                                                    | des fonctionr                                   | nalités.                          |             |
| Type d'installation                              | Sélectionner un serveur du pool de serveurs                                                                                                    |                                                 |                                   |             |
| Sélection du serveur                             | O Sélectionner un disque dur virtuel                                                                                                    |                                                 |                                   |             |
| Rôles de serveurs                                | Pool de serveurs                                                                                                    |                                                 |                                   |             |
| Fonctionnalités                                  |                                                                                                    |                                                 |                                   |             |
| Confirmation                                     | Filtre :                                                                                                    |                                                 |                                   |             |
| Résultats                                        | Nom Adresse IP Système d'exploitation                                                                                                    |                                                 |                                   |             |
|                                                  | AD-ASSURMER.assurme. 192.168.0.1 Microsoft Windows Server 202                                                                                                    | 22 Datacente                                    | r Evaluati                        | on          |
|                                                  |                                                                                                    |                                                 |                                   |             |
|                                                  | 1 ordinateur(s) trouvé(s)                                                                                                    |                                                 |                                   |             |
|                                                  | Cette page présente les serveurs qui exécutent Windows Server 2012 ou une vo<br>ont été ajoutés à l'aide de la commande Ajouter des serveurs dans le Gestionn<br>serveurs hors connexion et les serveurs nouvellement ajoutés dont la collecte o<br>incomplète ne sont pas répertoriés. | ersion ultérie<br>aire de serve<br>de données e | ure et qu<br>ur. Les<br>st toujou | i<br>rs     |
|                                                  | < Précédent Suivant >                                                                                                    | nstaller                                        | Annule                            | er          |
|                                                  |                                                                                                    |                                                 |                                   |             |

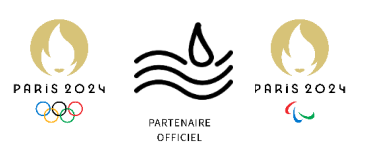

SERVEUR DE DESTINATION

AD-ASSURMER.assurmer.fr

 $\times$ 

5. On continue de cliquer sur suivant

📥 Assistant Ajout de rôles et de fonctionnalités

Sélectionner des rôles de serveurs

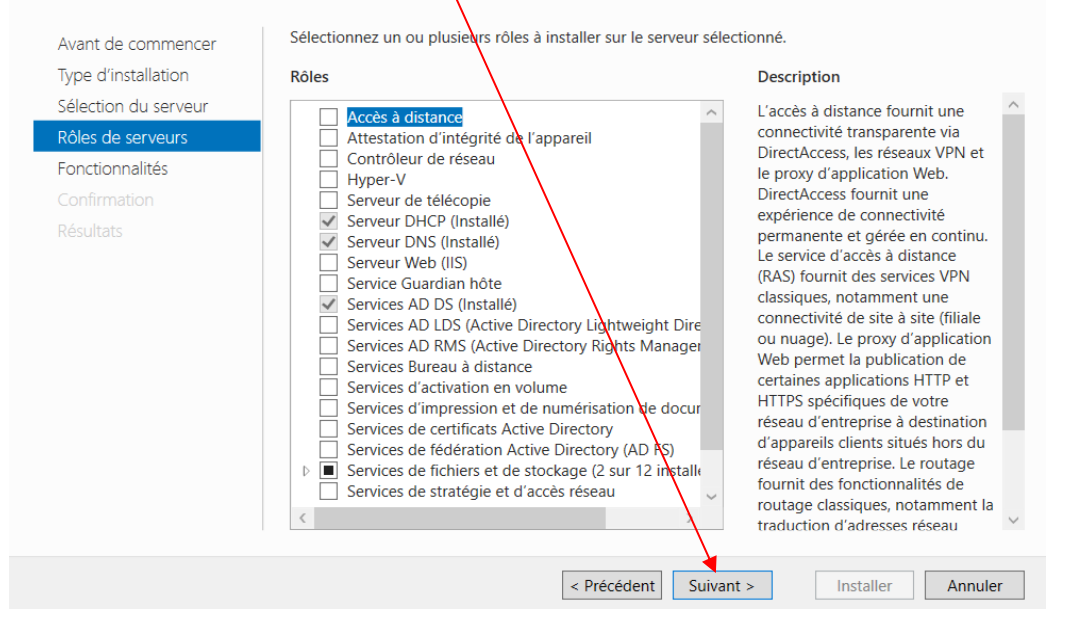

 On descend dans la liste puis on active la Sauvegarde Windows Server et on clique suivant

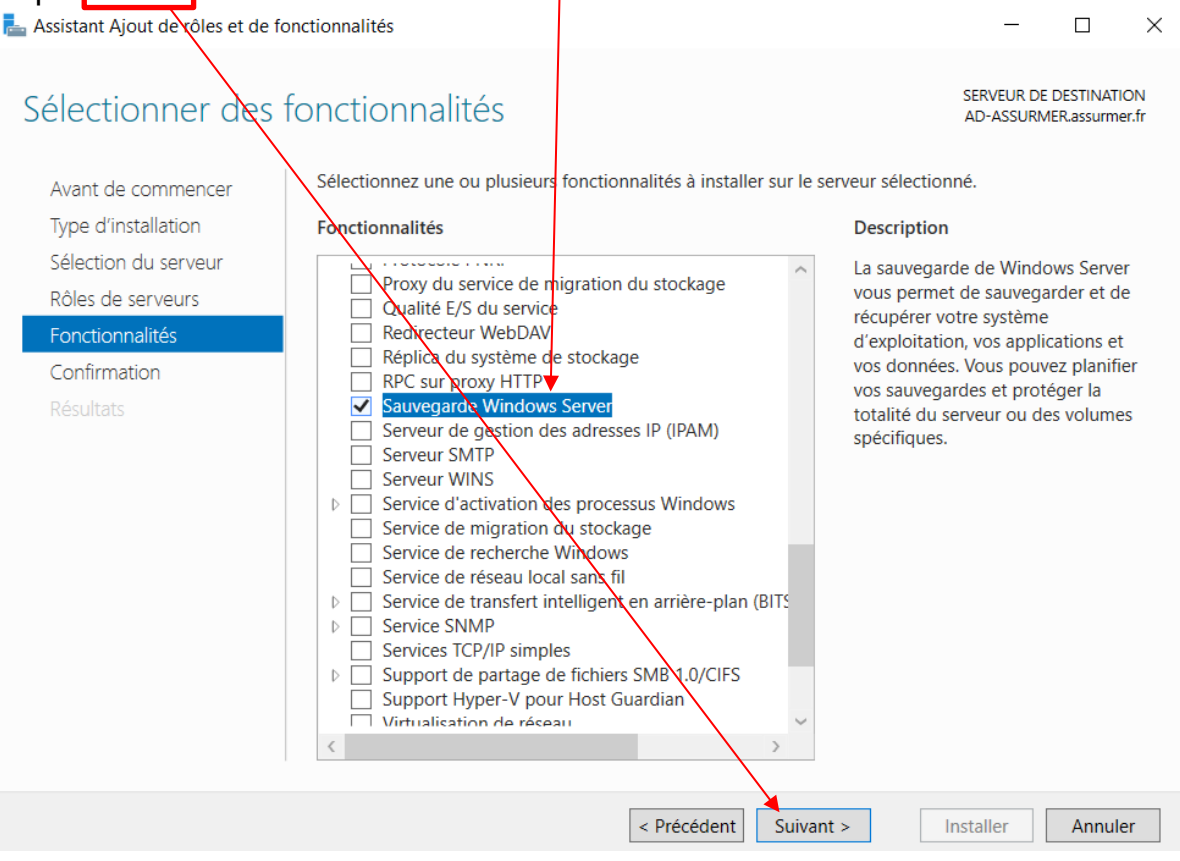

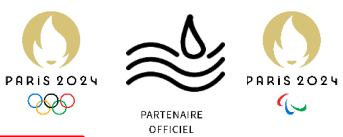

| 7. | Dans la confirmation on active le redémarrage automatique si nécessaire                                                   |                                                                                                    |                                                                                                |
|----|----------------------------------------------------------------------------------------------------|----------------------------------------------------------------------------------------------------|------------------------------------------------------------------------------------------------|
|    | Confirmer les séle                                                                                                    | ctions d'installation                                                                                                    | SERVEUR DE DESTINATION<br>AD-ASSURMER.assurmer.fr                                              |
|    | Avant de commencer<br>Type d'installation<br>Sélection du serveur<br>Rôles de serveurs<br>Fonctionnalités<br>Confirmation | Pour installer les rôles, services de rôle ou fonctionnalités suivants sur le serve<br>Installer.<br>Redémarrer automatiquement le serveur de destination, si nécessaire<br>Il se peut que des fonctionnalités facultatives (comme des outils d'administrai<br>cette page, car elles ont été sélectionnées automatiquement. Si vous ne voule<br>fonctionnalités facultatives, cliquez sur Précédent pour désactiver leurs cases<br>Sauvegarde Windows Server | ur sélectionné, cliquez sur<br>tion) soient affichées sur<br>22 pas installer ces<br>à cocher. |
|    |                                                                                                    |                                                                                                    |                                                                                                |
|    |                                                                                                    | Exporter les paramètres de configuration<br>Spécifier un autre chemin d'accès source                                                                                                    |                                                                                                |
|    |                                                                                                    | < Précédent Suivant >                                                                                                    | Installer Annuler                                                                              |
| 8. | Un pop-up apparait<br>Assistant Ajout de rôl                                                                              | et on <mark>sélectionne oui</mark><br>es et de fonctionnalités                                                                                                    | ×                                                                                              |
|    | Si un redér<br>automatiq<br>autoriser le                                                                                  | marrage est nécessaire, ce serveur redémarre<br>uement sans notification supplémentaire. Voulez-v<br>es redémarrages automatiques ?                                                                                                    | /ous                                                                                           |
|    |                                                                                                    |                                                                                                    |                                                                                                |

Oui

Non

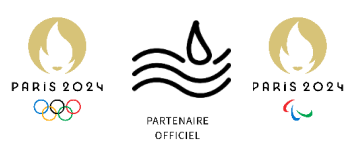

| 9. | Enfin on clique sur in                                            | staller pour terminer l'installation                                                                                                    |                              |                         |              |
|----|-------------------------------------------------------------------|----------------------------------------------------------------------------------------------------|------------------------------|-------------------------|--------------|
|    | ե Assistant Ajout de rôles et de fo                               | onctionnalités                                                                                                    | -                            |                         | $\times$     |
|    | Confirmer les sélé                                                | ections d'installation                                                                                                    | SERVEUR DE<br>AD-ASSURM      | DESTINATI<br>IER.assurm | ION<br>er.fr |
|    | Avant de commencer<br>Type d'installation<br>Sélection du serveur | Pour installer les tôles, services de rôle ou fonctionnalités suivants sur le server<br>Installer.  Redémarrer automatiquement le serveur de destination, si nécessaire | ur sélectionne               | é, cliquez              | sur          |
|    | Rôles de serveurs                                                 | cette page, car elles ont été selectionnées automatiquement. Si vous ne voule:<br>fonctionnalités facultatives, cliquez sur Précédent pour désactiver leurs cases à     | z pas installer<br>à cocher. | richees si<br>r ces     | ur           |
|    | Confirmation<br>Résultats                                         | Sauvegarde Windows Server                                                                                                    |                              |                         |              |
|    |                                                                   | Specifier un autre chemin d'acces source                                                                                                    |                              |                         |              |
|    |                                                                   | < Precedent Suivant >                                                                                                    | Installer                    | Annul                   | er           |

### 10. Une fois l'installation terminée on ferme l'assistant

| 📥 Assistant Ajout de rôles et de for | - 🗆 X                                                                                                    |                                                     |  |
|--------------------------------------|----------------------------------------------------------------------------------------------------|-----------------------------------------------------|--|
| Progression de l'ir                  | nstallation                                                                                                    | SERVEUR DE DESTINATION<br>AD-ASSURMER.assurmer.fr   |  |
| Avant de commencer                   | Afficher la progression de l'installation                                                                                                    |                                                     |  |
| Type d'installation                  | 1 Installation de fonctionnalité                                                                                                    |                                                     |  |
|                                      |                                                                                                    |                                                     |  |
|                                      | Installation demarree sur AD-ASSORMER.assurmer.fr                                                                                                    |                                                     |  |
| Fonctionnalités                      | Sauvegarde Windows Server                                                                                                    |                                                     |  |
| Confirmation                         |                                                                                                    |                                                     |  |
| <b>Kesultats</b>                     | Vous pouvez fermer cet Assistant sans interrompre les tâches en<br>leur progression ou rouvrez cette page en cliquant sur Notificatio<br>commandes, puis sur Détails de la tâche.<br>Exporter les paramètres de configuration | cours d'exécution. Examinez<br>ons dans la barre de |  |
|                                      | < Précédent Suivant >                                                                                                    | Fermer         Annuler                              |  |

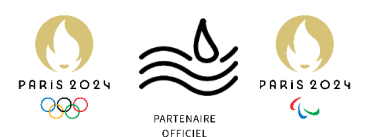

11. Pour afficher l'interface de l'application de Sauvegarde Windows Server il suffit de faire une recherche dans la barre Windows ou appuyer sur la touche Windows et rechercher « Sauvegarde ».

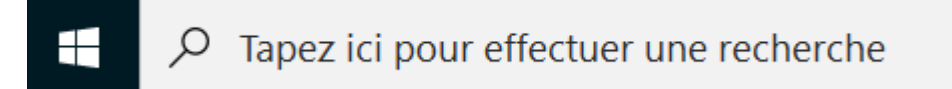

12. On clique sur l'application pour l'ouvrir.

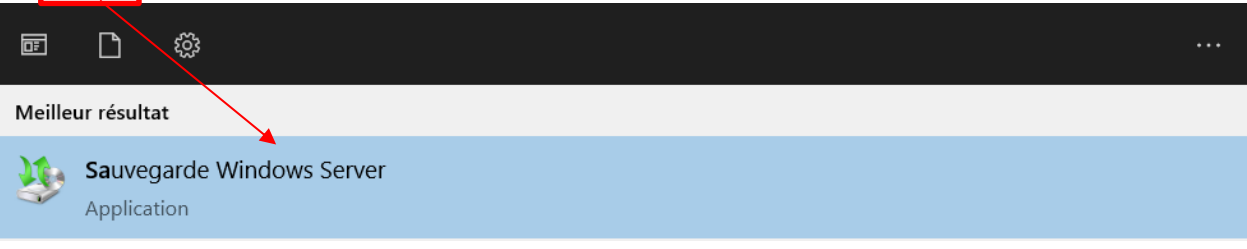

13. Une fenêtre apparait, sur la droite de celle-ci on va cliquer sur la planification de sauvegarde.

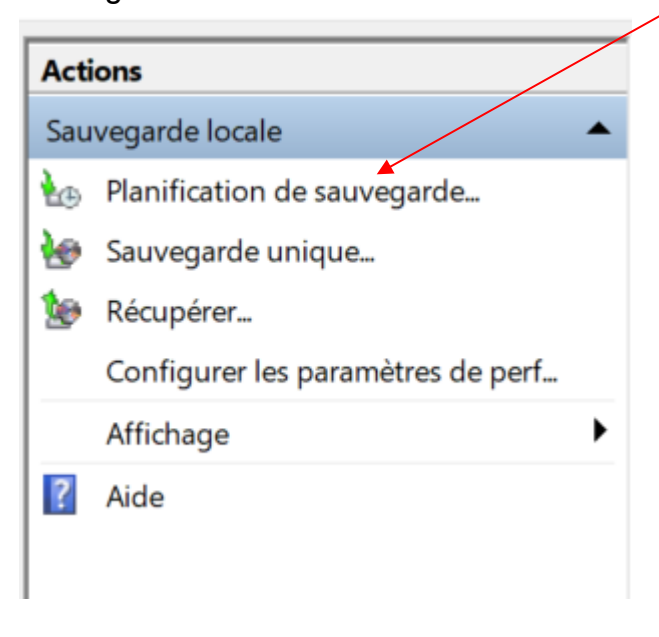

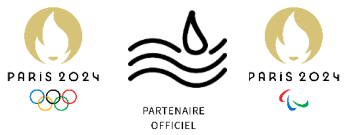

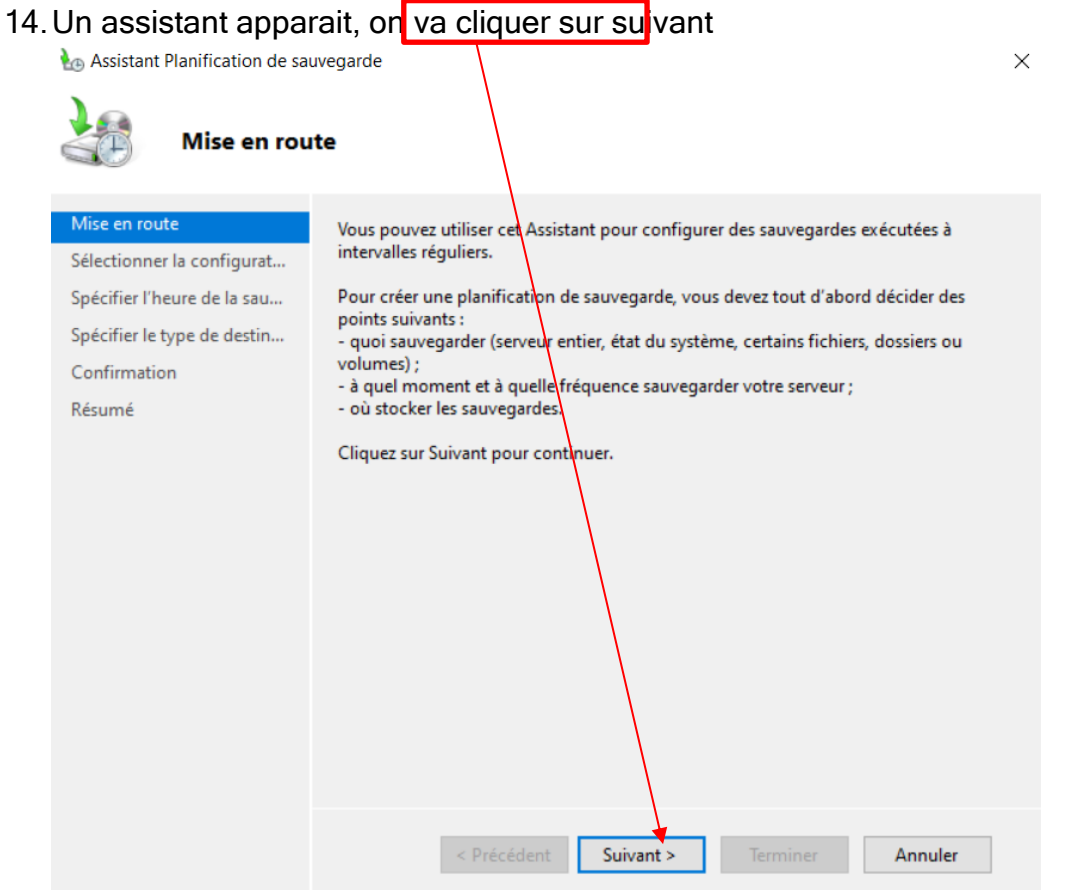

15. Dans la sélection de ce qu'on veut sauvegarder, dans notre cas on va choisir de sauvegarder tout notre serveur puis on va cliquer sur suivant

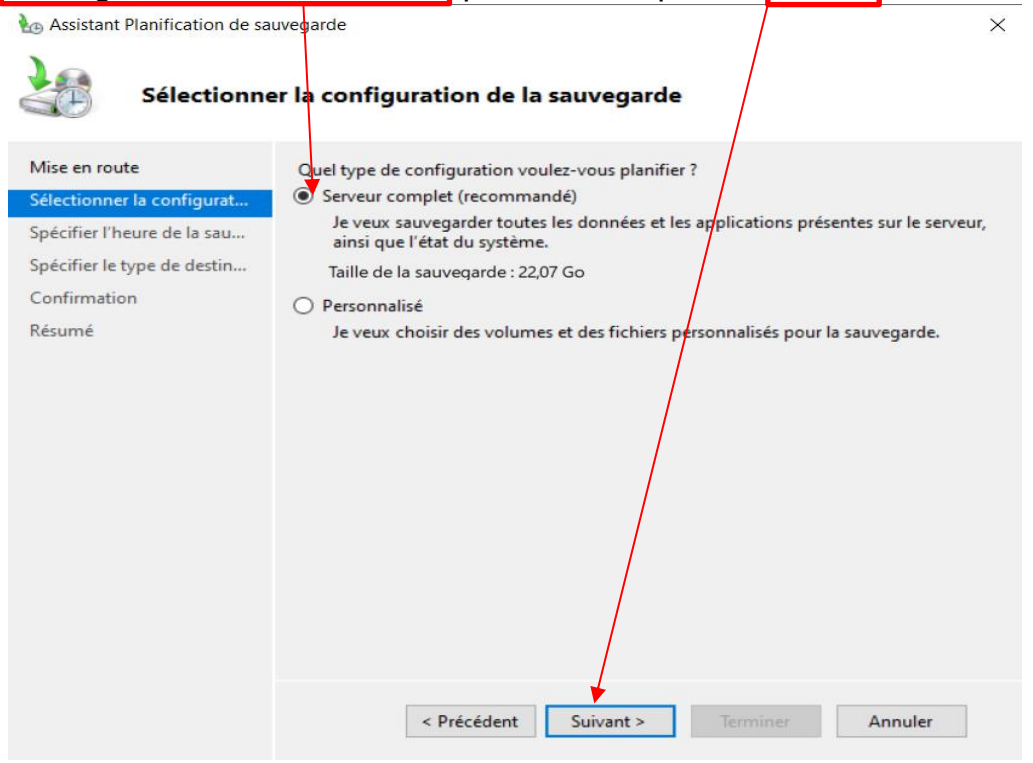

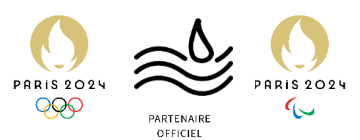

16. Ensuite, on peut choisir l'heure de notre sauvegarde on laisse l'option par défaut et on clique sur suivant

| Assistant Planification de sa                         | auvegarde<br>heure de la sauvegarde                                                                                                    | ×                                                                      |
|-------------------------------------------------------|----------------------------------------------------------------------------------------------------|------------------------------------------------------------------------|
| Mise en route                                         | À quelle fréquence et à quel moment v                                                                                                   | voulez-vous exécuter les sauvegardes ?                                 |
| Sélectionner la configurat                            | Tous les jours                                                                                                    |                                                                        |
| Spécifier l'heure de la sau                           | Sélectionnez une heure : 21:00                                                                                                    | ~                                                                      |
| Spécifier le type de destin<br>Confirmation<br>Résumé | <ul> <li>Plusieurs fols par jour</li> <li>Cliquez sur une heure disponible, p<br/>de sauvegarde.</li> <li>Temps disponible :</li> </ul> | uis sur Ajouter pour l'ajouter à la planification<br>Heure planifiée : |
|                                                       | 00:00<br>00:30<br>01:00<br>01:30<br>02:00<br>02:30<br>03:00<br>03:30<br>04:00                                                           | > ner                                                                  |

17. On va sélectionner ensuite le type de sauvegarde en fonction du disque dur disponible, on a un disque dur entierement dedié on choisis la premiere option et on clique sur suivant

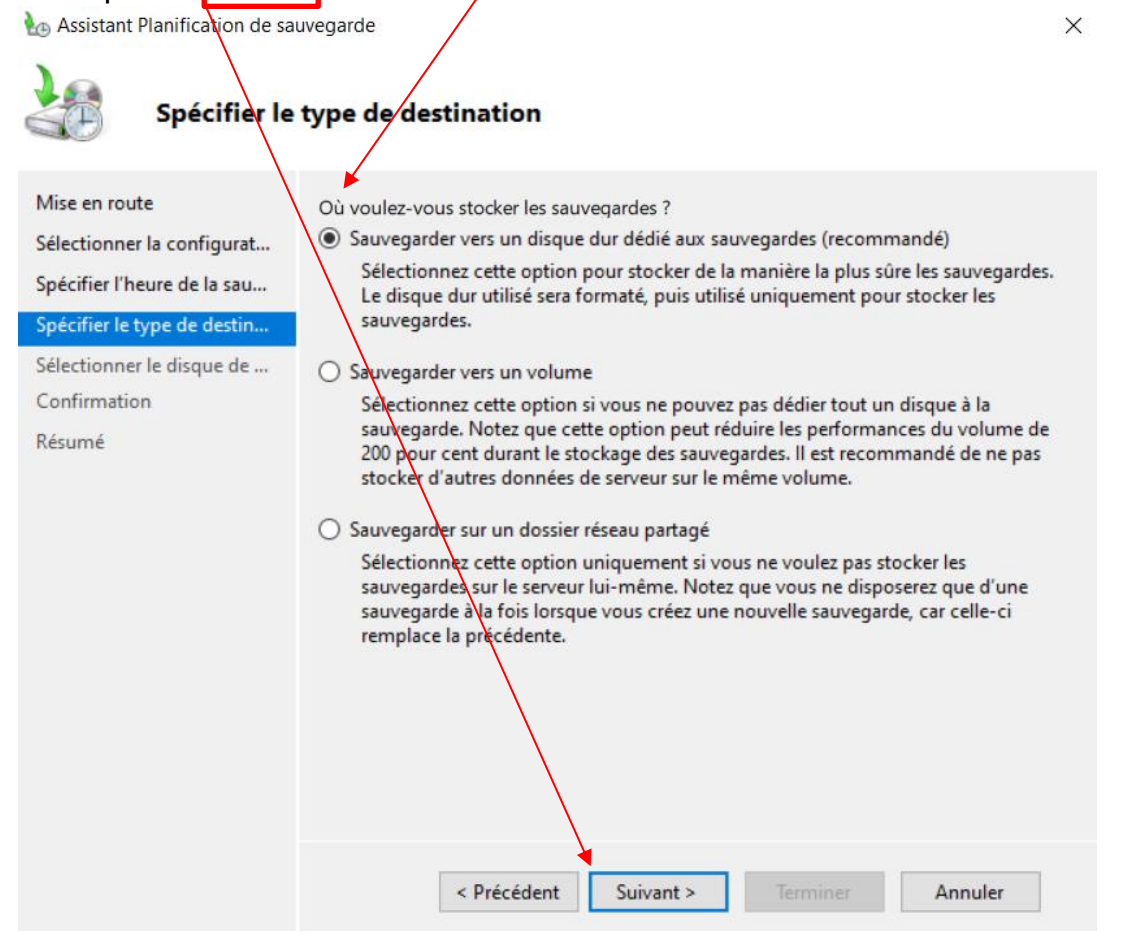

Présentation des autres logiciels de sauvegarde envisagés

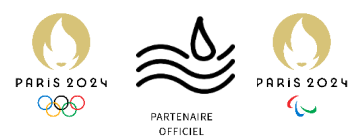

| 18. On sélectionne le disque                                                                                                    | e en cliquant sur « Affich<br><sup>regarde</sup>                                                                                                    | er tous les disques disponibles » $\times$                                                                                          |
|----------------------------------------------------------------------------------------------------|----------------------------------------------------------------------------------------------------|----------------------------------------------------------------------------------------------------|
| Sélectionne                                                                                                    | le disque de destination                                                                                                    | n                                                                                                    |
| Mise en route<br>Sélectionner la configurat<br>Spécifier l'heure de la sau<br>Spécifier le type de destin<br><u>Sélectionner le disque de</u><br>Confirmation<br>Résumé                                                                                                    | Sélectionnez un ou plusieurs disquitiliser plusieurs disques de sauve<br>Disques disponibles :<br>Disque Nom Taille                                                                                                    | ues pour stocker vos sauvegardes. Vous pouvez<br>egarde si vous souhaiter stocker des disques hors site.<br>Espace uti Volumes prés |
|                                                                                                    |                                                                                                    | Afficher tous les disques disponibles                                                                                               |
| 19. On sélectionne le bon d<br>Afficher tous les disques dis<br>Dans la page de l'Assistant (p<br>affiché<br>La liste ci-dessous répertorie f<br>serveur. Elle ne contient pas<br>disques de volume partagé d<br>Activez la case à cocher con<br>disques disponibles dans la p<br>Disques disponibles : | sque et on fait OK<br>ponibles<br>ar défaut), seul le disque le plus s<br>pus les disques internes et extern<br>es disques critiques contenant de<br>e cluster.<br>espondant à un disque pour qu'il<br>age de l'Assistant. | ×<br>usceptible d'être utilisé est<br>es qui sont connectés à ce<br>s fichiers système, ni les<br>apparaisse dans la liste des      |
| 0 VMware Virtual                                                                                                    | Taille     Espace utilise       . 25,00 Go     11,00 Go                                                                                                    | o Volumes<br>(1) Volume(s) d<br>OK Annuler                                                                                          |

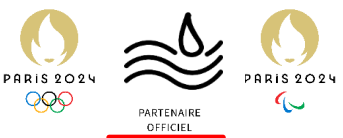

×

#### 20. De retour sur l'assistant on coche le disque que l'on a sélectionné et on fait suivant

🌆 Assistant Planification de sauvegarde

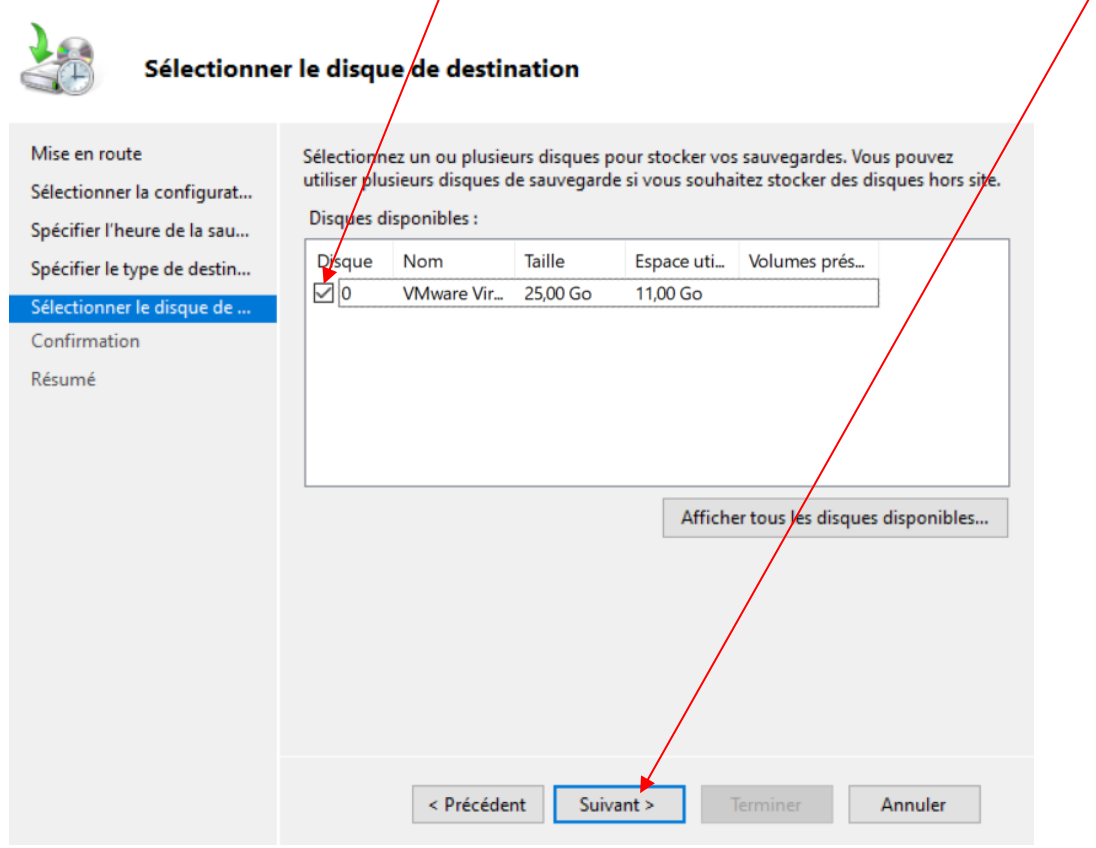

#### 21. On vérifie bien les informations, et on termine

| konstant Planification de sa                                                                                                    | uvegarde X                                                                                                    |
|----------------------------------------------------------------------------------------------------|----------------------------------------------------------------------------------------------------|
| Confirmatio                                                                                                    | on                                                                                                    |
| Mise en route<br>Sélectionner la configurat<br>Spécifier l'heure de la sau<br>Spécifier le type de destin<br>Sélectionner le disque de | Vous allez créer la planification de sauvegarde suivante.<br>Heures de la sauvegarde : 21:00<br>Fichiers exclus : Aucun<br>Option avancée : Sauvegarde complète VSS<br>Destinations de sauvegarde                                                                                                    |
| Confirmation                                                                                                    | Nom Étiquette Taille Espace utilisé                                                                                                    |
| Résumé                                                                                                    | Éléments de sauvegarde         Nom         Image: Comparison of the sauvegarde         Image: Comparison of the sauvegarde         Image: Comparison of the sauve |

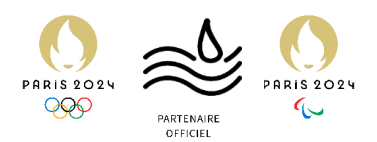

| 22. La planification terminée on peut fermer l'assistant |                |                                                                                          |
|----------------------------------------------------------|----------------|------------------------------------------------------------------------------------------|
|                                                          | Résumé         |                                                                                          |
| Mise en rout                                             | te             | Statut : La planification de sauvegarde a bien été créée.                                |
| Sélectionner                                             | la configurat  | Votre première sauvegarde planifiée aura lieu à 13/03/2024 21:00.                        |
| Spécifier l'he                                           | eure de la sau | Vérifiez que les disques utilisés pour stocker les sauvegardes planifiées sont connectés |
| Spécifier le t                                           | ype de destin  | à cet ordinateur et accessibles.                                                         |
| Sélectionner                                             | le disque de   |                                                                                          |
| Confirmatio                                              | n              |                                                                                          |
| Résumé                                                   |                |                                                                                          |
|                                                          |                | < Précédent Suivant > Fermer Annuler                                                     |

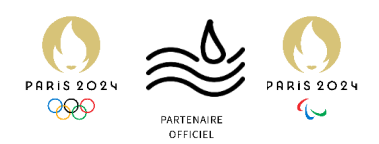

# WSB – Diagnostic de l'outil

Les + et les - de la solution.

#### Les +

- Intégré à Windows Server :
  - Intégré nativement à Windows Server, aucun téléchargement supplémentaire, ce qui facilite sa mise en place
- User-Friendly
  - Étant un produit de Microsoft, Windows Server Backup utilise une interface utilisateur familière pour les administrateurs système.
- Planification flexible des sauvegardes :
  - Windows Server Backup offre une planification flexible des sauvegardes, permettant de définir des horaires de sauvegarde adaptés à leurs besoins.
- Restauration granulaire :
  - La solution permet une restauration granulaire des données, y compris des éléments spécifiques de l'Active Directory, offrant ainsi une flexibilité dans la restauration des données en cas de besoin.

#### Les -

- Limité en fonctionnalités avancées :
  - Bien que Windows Server Backup soit efficace pour la sauvegarde de base des données, il peut manquer de certaines fonctionnalités avancées disponibles dans des solutions tierces. Par exemple, il peut ne pas offrir de fonctionnalités de sauvegarde incrémentielle avancées ou de déduplication des données.
- Pas d'intégration native avec le cloud :
  - Contrairement à certaines solutions tierces, Windows Server Backup ne propose pas d'intégration native avec les services de cloud public.
     Cependant, il est possible d'utiliser des solutions tierces pour sauvegarder les données vers le cloud.
- Limitations de stockage :
  - En raison de son intégration étroite avec Windows Server, Windows Server Backup peut être limité en termes de choix de stockage. Il peut ne pas être aussi flexible que certaines solutions tierces en ce qui concerne les options de stockage, notamment pour les environnements distribués ou le stockage dans le cloud.